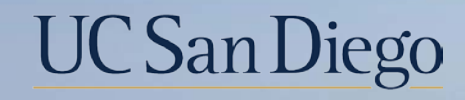

## UC San Diego

**Health Sciences** 

# Micro Learning: New UCPath CCoA (Common Chart of Accounts) Display Order

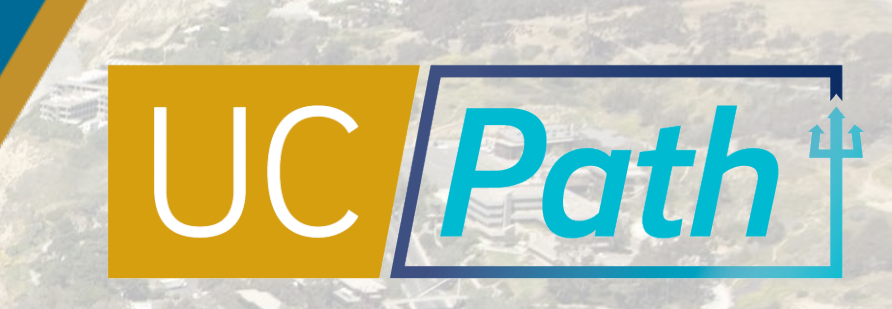

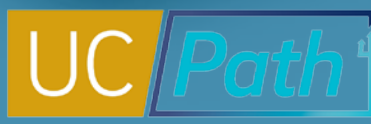

### New UCPath CCoA (Common Chart of Accounts) Display Order

In December 2022, there will be a system-wide update to display chartfields in the new Common Chart of Accounts (CCoA) order The New CCoA Display Order project will:

- Impact the order of chartfields within page grids and position/order of chartfields directly on pages
- Apply to all custom online pages housing funding data
- Apply to both historical and new transactions
- Be a one-time implementation across all UC locations

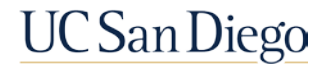

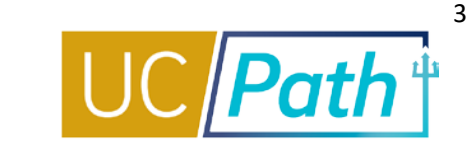

#### Example of Current Funding Entry Screen:

| Fund<br>Date: | ing Effect | ve       |       | E E    | ff Seq: 0 | *Status: Act   | ve 🗸 | Record State | us: In Progress |                |          |          |         |          |               |             |                  |                |        |
|---------------|------------|----------|-------|--------|-----------|----------------|------|--------------|-----------------|----------------|----------|----------|---------|----------|---------------|-------------|------------------|----------------|--------|
| Ea            | nings Dis  | tributio | n     |        |           |                |      |              |                 |                |          |          |         |          |               | Personalize | Find 🛛 🖓 🛛 🎆     | First 🕢 1 of 1 | 🕑 Last |
|               | Ern Cd     | Seq #    | Combo | Code E | Entity    | Financial Unit | Fund | Project      | Task            | Funding Source | Location | Function | Program | Alt Acct | OTC Indicator | Activity    | Funding End Date | Pay Dist %     |        |
| 1             | C          |          |       | Q      | (         | ۵.             | ٩.   | Q            |                 | ۱              | Q        | ·        | Q       |          |               | Q           | E E              | 100.00(        | + -    |
|               |            |          |       |        |           |                |      |              |                 |                |          |          |         |          |               |             |                  |                |        |
|               |            |          |       |        |           |                |      |              |                 |                |          |          |         |          |               |             |                  |                |        |

#### Closer look at Current CCoA Display Order:

| Entity | Financial Unit | Fund             | Project | Task    | Funding<br>Source | Location | Function | Program               | Alt Acct   | OTC Indicator | Activity      |
|--------|----------------|------------------|---------|---------|-------------------|----------|----------|-----------------------|------------|---------------|---------------|
|        |                |                  |         |         |                   | ×        |          |                       |            |               |               |
|        | X              |                  |         |         |                   | SK       |          |                       |            |               |               |
| Ļ      |                |                  |         |         |                   |          |          | $\boldsymbol{\times}$ |            |               |               |
| Entity | Fund           | Financial Unit F | unction | Program | Project           | Location | Activity | Task                  | funding Al | lt Acct       | OTC Indicator |

New CCoA Display Order

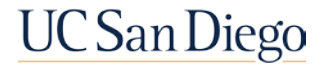

### New UCPath Common Chart of Accounts Display Order

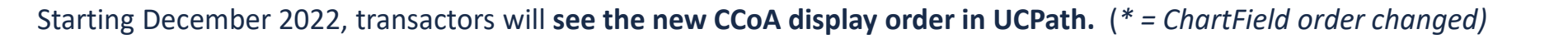

Current UCPath Order

| 1  | Entity         |
|----|----------------|
| 2  | Financial Unit |
| 3  | Fund           |
| 4  | Project        |
| 5  | Task           |
| 6  | Funding Source |
| 7  | Location       |
| 8  | Function       |
| 9  | Program        |
| 10 | Alt Acct       |
| 11 | OTC Indicator  |
| 12 | Activity       |

New UCPath<br/>Order1Entity2Fund\*3Financial Unit\*4Function\*5Program\*

Location

Funding Source\*

Alt Acct\*

**OTC Indicator\*** 

Current OFC GL Chartstring Order

| 1  | Entity                                 |
|----|----------------------------------------|
| 2  | Fund                                   |
| 3  | Financial Unit                         |
| 4  | Account                                |
| 5  | Function                               |
| 6  | Program                                |
| 7  | Location                               |
| 8  | Project                                |
| 9  | Activity                               |
| 10 | InterEntity (only zero value accepted) |
| 11 | Future 1 (only zero value accepted)    |
| 12 | Future 2 (only zero value accepted)    |

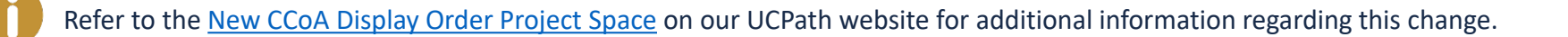

7

11

12

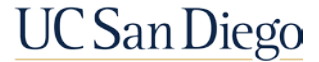

### New CCOA Display Order | ChartField Definitions

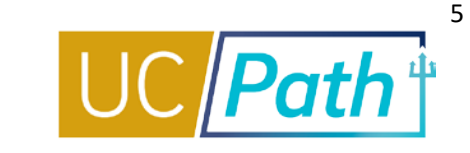

| Order | ChartField     | Definition                                                                                                    |
|-------|----------------|----------------------------------------------------------------------------------------------------|
| 1     | Entity         | This segment identifies and represents Entities at the posting level of either each Vice Chancellor's area or major UCSD operational units.                                                                                                    |
| 2     | Fund           | <ul> <li>The Fund segment tracks funding.</li> <li>Foundation Funds are the same in both Foundation and UCSD ledgers.</li> <li>Gift and Endowment Funds are alpha-numeric.</li> <li>All other Funds are all numeric.</li> </ul>                                                                       |
| 3     | Financial Unit | <ul> <li>Financial Unit is defined at minimum by a group of employees working for a business objective with budget and costs.</li> <li>A Financial Unit can only be associated to one OFC Entity.</li> <li>Tip: The first 2 digits of a Financial Unit are the last 2 digits of an Entity.</li> </ul> |
| 4     | Function       | <ul> <li>Function is used when the OFC Account is an Expense Account.</li> <li>This follows NACUBO-defined Function expense classification.</li> <li>Every chart string in UCPath should have a Function.</li> </ul>                                                                                  |
| 5     | Program        | This segment is only used with systemwide Revenue or Expense transactions that are formalized, defined and assigned by UCOP. Otherwise, leave blank in UCPath.                                                                                                    |

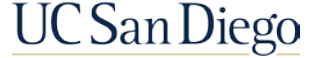

### New CCOA Display Order | ChartField Definitions

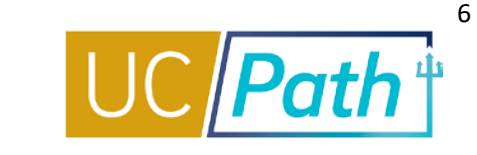

| Order | ChartField                   | Definition                                                                                                    |
|-------|------------------------------|----------------------------------------------------------------------------------------------------|
| 6     | Project                      | This segment is the unique number that describes a Project and is only used if there is a Project in the PPM module. Otherwise, leave blank in UCPath. |
| 7     | Location                     | This segment is only used if Location is needed to identify a physical location or capitalizable Assets. Otherwise, leave blank in UCPath.             |
| 8     | Activity                     | This segment is left blank in UCPath.                                                                                                    |
| 9     | Task                         | This segment is the number that represents the Project Task incurring the expense.                                                                     |
| 10    | Funding Source               | This segment is the number of the sponsor in Kuali Research (KR) for the external Funding source. This is not the same as the Fund.                    |
| 11    | Alt Acct                     | The Alt Acct segment is the Work Study indicator. Refer to the <u>How to Submit a Direct</u><br><u>Retro for Work Study Job Aid</u> for the fields.    |
| 12    | OTC (Over the Cap) Indicator | This segment signifies if funding is up to the cap or greater than the cap rate for a capped fund.                                                     |
|       |                              | UC San Diego                                                                                                    |

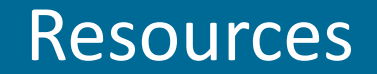

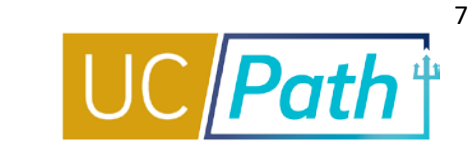

#### New CCoA Display Order Project Space

Knowledge Base Articles

- How to Determine a Chart String (CoA Reference Guide)
- UCPath Funding FAQ's

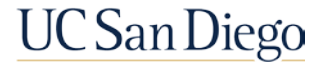

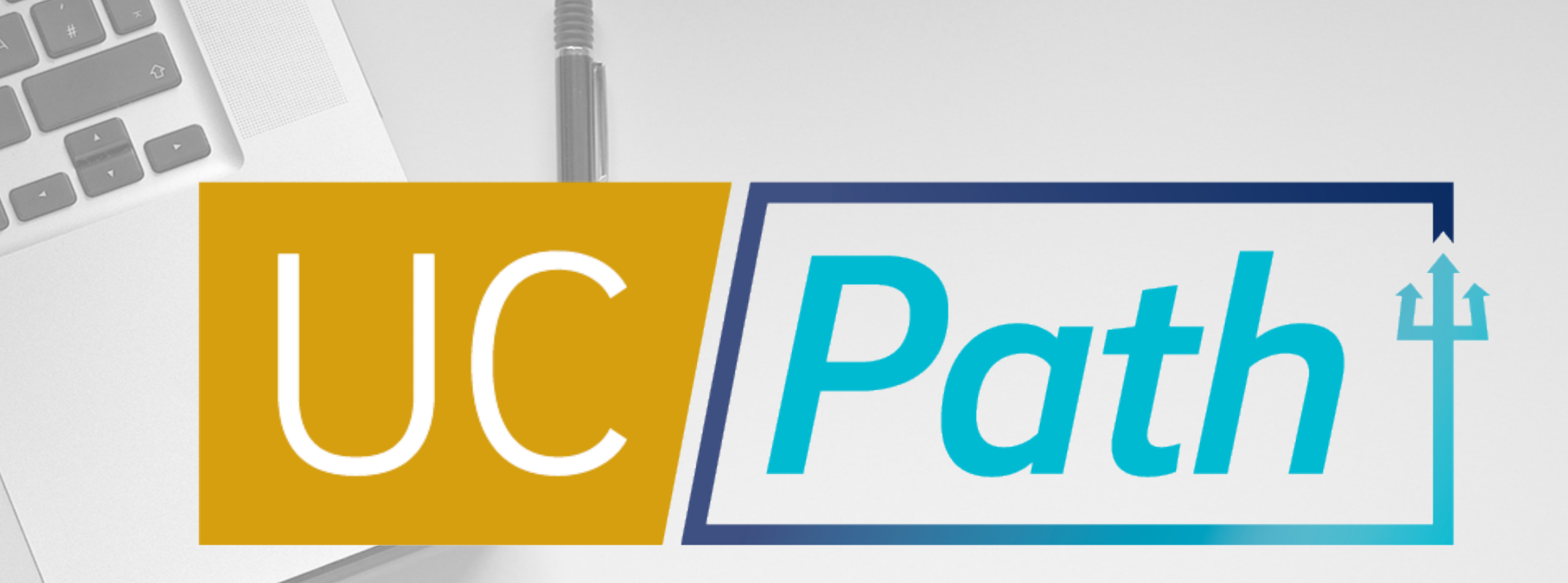

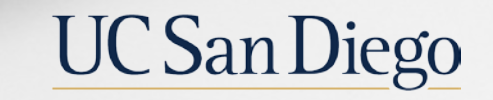

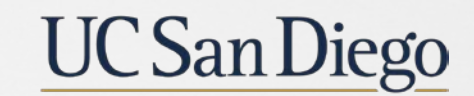

**Health Sciences**